# 在宅勤務(テレワーク)をご検討の皆様へ

#### 「Chrome リモートデスクトップ」のご紹介

2020年2月以降、連日のようにニュースを騒がせている新型コロナウイルス。電車や職場での感染から身を守るため、 自宅などで業務を行う「在宅勤務」(テレワーク)を推奨する企業・団体・法人等が増えています。私共マウントとし てユーザーの皆様にコストをかけず、且つ複雑な設定をせずに在宅勤務を可能にする方法を共有させて頂き、是非自 分自身の命だけでなく、大切な方々の命を守るために役立てれば幸いです。

## 1. できること

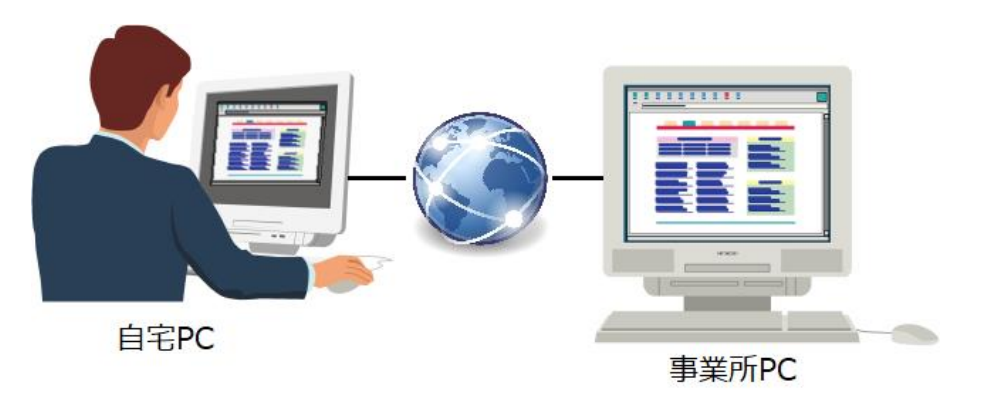

インターネットを通じて、事業所 PC を自宅 PC から操作することができるようになります! 事業所 PC にインストールされているソフトウェアを起動したり、ファイルを編集したりすることができます。

## 2. 準備するもの

□ 自宅 PC と事業所 PC がインターネットに繋がっている

- □ 自宅 PC と事業所 PC にブラウザ「Google Chrome」がインストールされている
- □ 「Google アカウント」を取得している

以上、

## 3. 料金&免責

全て無償でご利用頂けます。

但し、本件に起因する如何なる問題、トラブル等が生じても当社は一切責任を持ちませんので、必ず自己責任の下で 作業して頂くようお願い申し上げます。

## 4. 【事業所 PC】の設定

#### ここからはブラウザ「Google Chrome」で設定し、且つ「Google アカウント」でログインしてください!

① 「Chrome Remote Desktop」をインストール

事業所 PC に <u>Chrome リモートデスクトップ</u>をインストールします。Chrome ウェブストアから入手可能ですが、上 記のリンクから Chrome リモートデスクトップのインストール画面に飛びますので、「Chrome に追加」をして下さい。

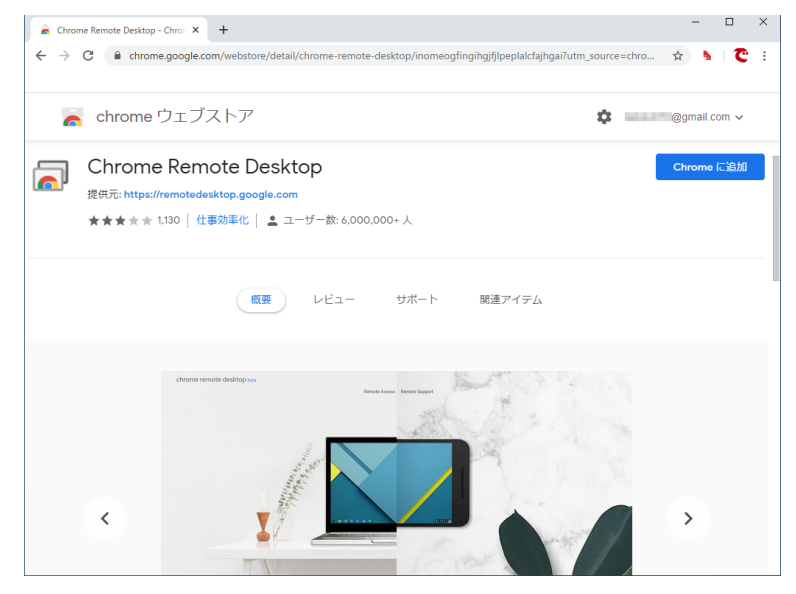

② Chrome リモートデスクトップの設定

事業所 PC で Chrome リモートデスクトップの設定を行います。アドレスバーの右側に表示されるアイコン 🕢 を クリックした後、[リモートアクセス] をクリックします。

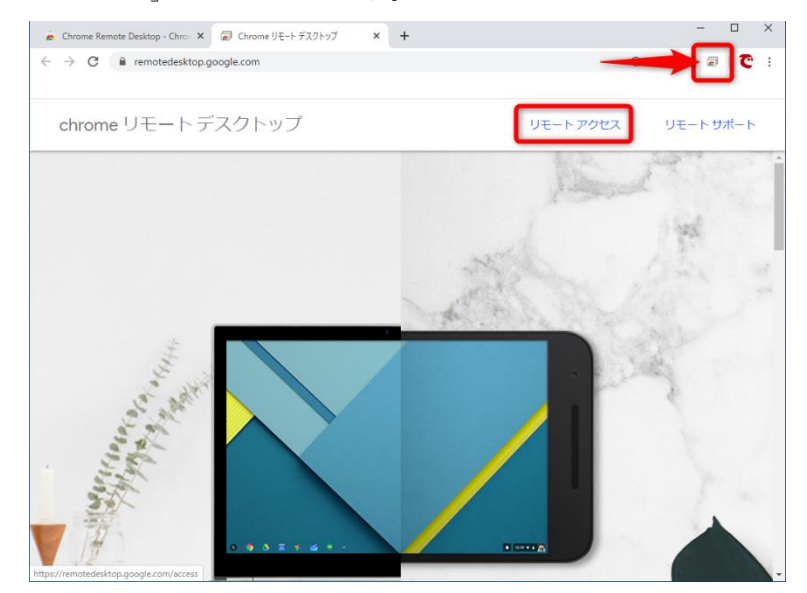

③ アプリのインストールをキャンセルする

初回起動時は、上記画面の右下にあるポップアップが表示されます。これは Chrome とは独立したウィンドウで、 Chrome リモートデスクトップを利用するかの確認です。あとからインストールすることもできるので、ここでは [イ ンストールしない] をクリックします。

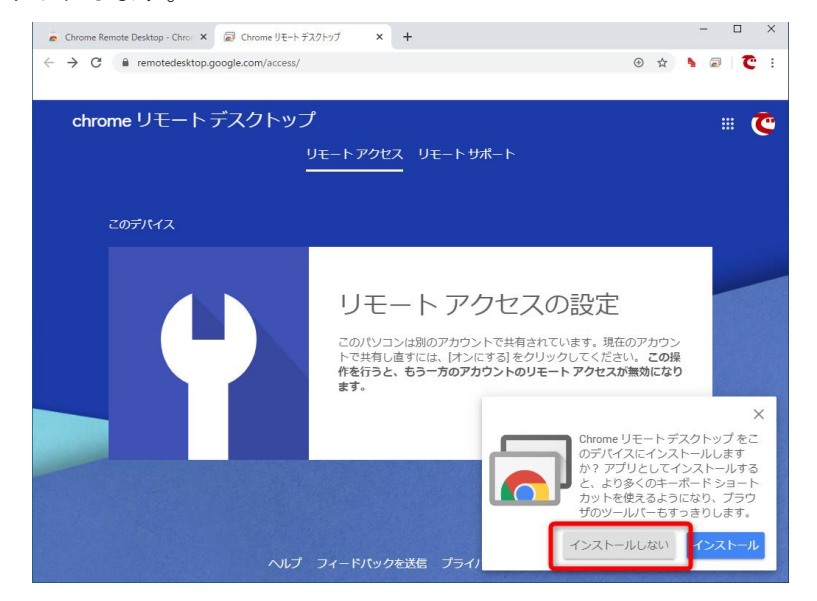

- ④ リモートアクセスを許可する
  - [リモートアクセスの設定] で [オンにする] をクリックします。

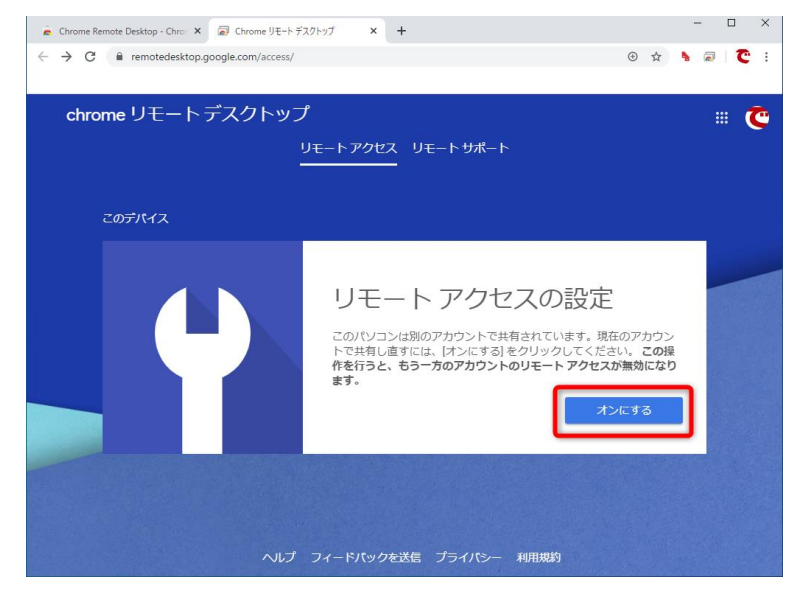

⑤ パソコンの名前を設定する

事業所 PC に名前を設定します。こうすることで、リモートアクセスするときに、ほかのパソコンとの区別が付きや すくなります。設定後に[次へ]をクリックします。

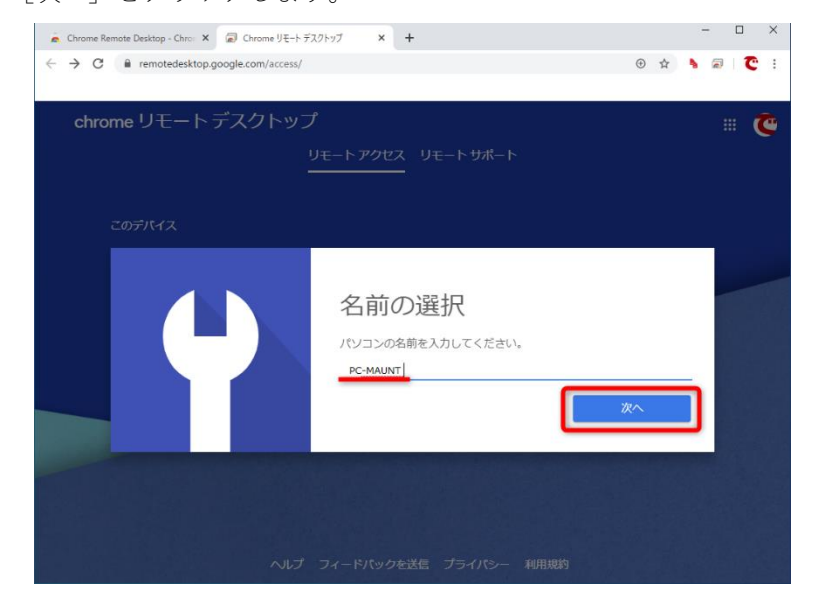

PIN を設定する

リモートアクセス時のパスワードとなる「PIN」を設定します。6桁以上の任意の数字を指定し、[起動]をクリック します。

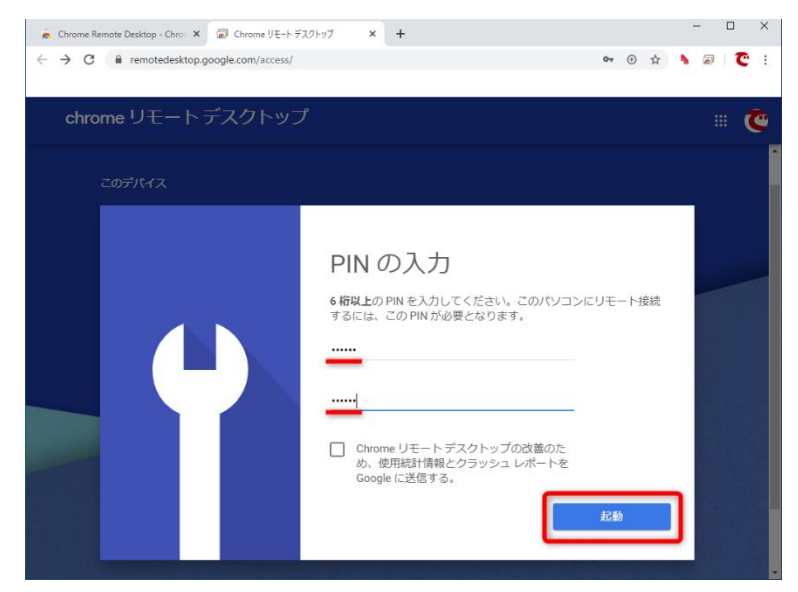

#### ⑦ 設定の完了確認

設定が完了しました。先ほど入力したパソコンの名前に「オンライン」と表示されています。

| 🗼 Chrome Remote Desktop - Chro: 🗙 🕼 Chrome リモートデスクトップ 🗙 🕇 | - 🗆 ×        |
|-----------------------------------------------------------|--------------|
| C & remotedesktop.google.com/access/                      | • 🖈 🦻 🖉 🗄    |
| chrome リモート デスクトップ<br><u>リモート アクセス</u> リモート サポート          | # <b>(</b> • |
| このデバイス                                                    |              |
| PC-MAUNT<br>オンライン                                         | 2.1          |
|                                                           |              |
|                                                           |              |
| ヘルプ フィードパックを送信 プライパシー 利用規                                 | 241<br>19    |

⑧ Windows の「電源とスリープ」の設定

Windows の標準設定では、一定時間にわたってパソコンを操作していないと、自動的にスリープ→休止状態となり ます。事業所 PC がスリープしてしまうと、自宅 PC からのリモートアクセスができなくなるため、電源とスリープの 設定をあらかじめ変更しておく必要があります。

Windows の [設定] 画面を表示し、[システム] → [電源とスリープ] の順にクリックします。続いて [スリープ] の 項目にある時間を [なし] に設定します。下記画面では「バッテリー駆動時」と「電源に接続時」の両方を [なし] に していますが、後者のみでもいいです。

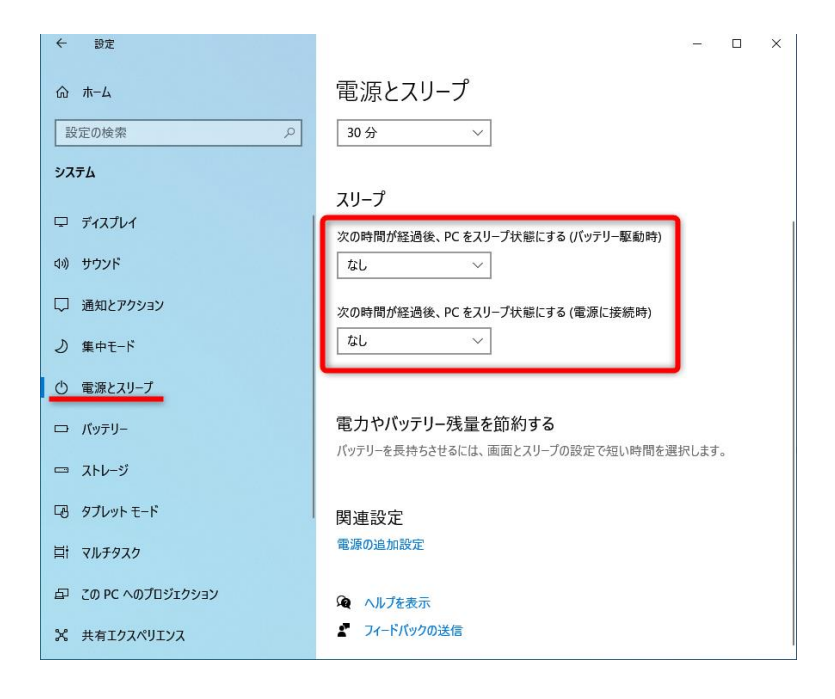

## 5. 【自宅 PC】の設定

 Google アカウントでのログイン& <u>「Chrome Remote Desktop」</u>のインストール 事業所 PC の設定が完了したので、今度は自宅 PC(遠隔操作する側)を操作します。
事業所 PC と同じ Google アカウントで Google Chrome にログインし、Chrome リモートデスクトップもインストール しておいてください。(4章を参考にして下さい)

Chrome リモートデスクトップを起動すれば、すぐにリモートアクセスができる状態になります。

事業所 PC に接続する

Chrome リモートデスクトップのアイコンをクリックして起動し、4章の手順で設定した事業所 PC の名前をクリックします。

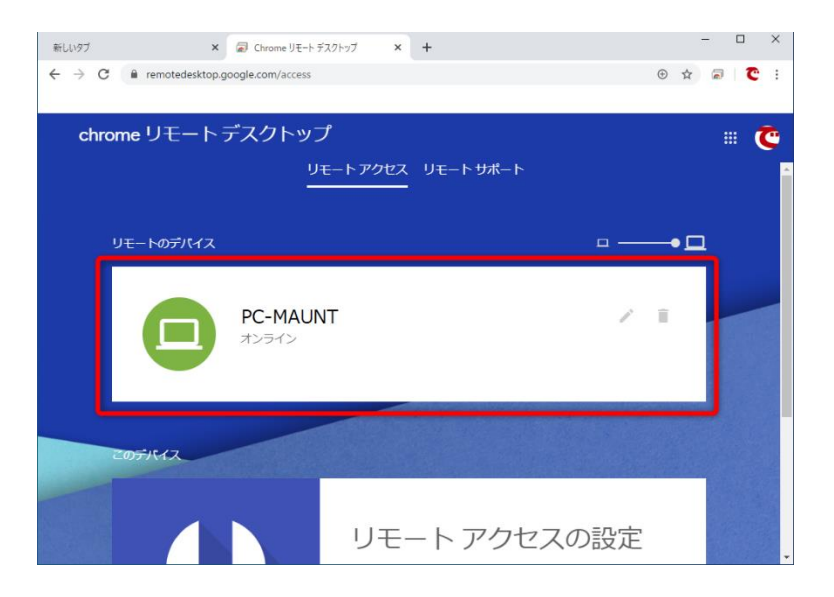

③ 事業所 PC にログインする 事業所 PC で設定した PIN を入力し、[→] をクリックします。次回以降、PIN の入力を省略したいときは、[このデバイスに PIN を保存します。] にチェックを付けておきます。

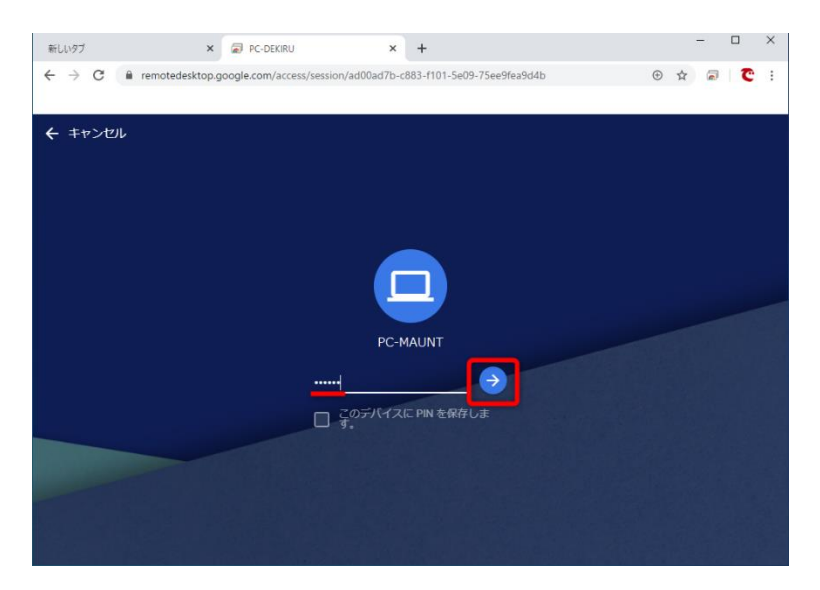

④ 事業所 PC にアクセスできたことを確認

事業所 PC にリモートアクセスできました。Chrome の画面内に、事業所 PC のデスクトップが表示されています。

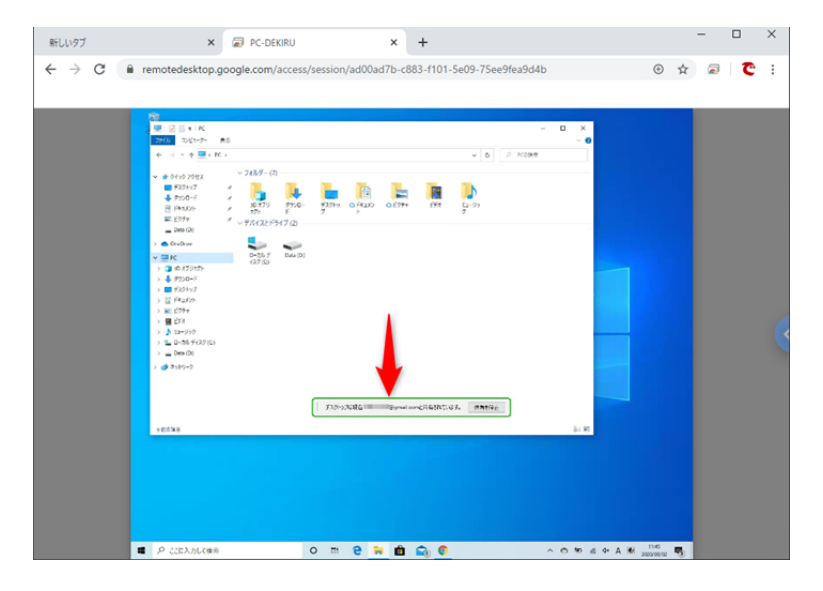

⑤ 全画面表示に切り替える

Chrome リモートデスクトップの画面右端にある [<] をクリックすると、オプションが表示されます。[全画面表示] にチェックを付けます。

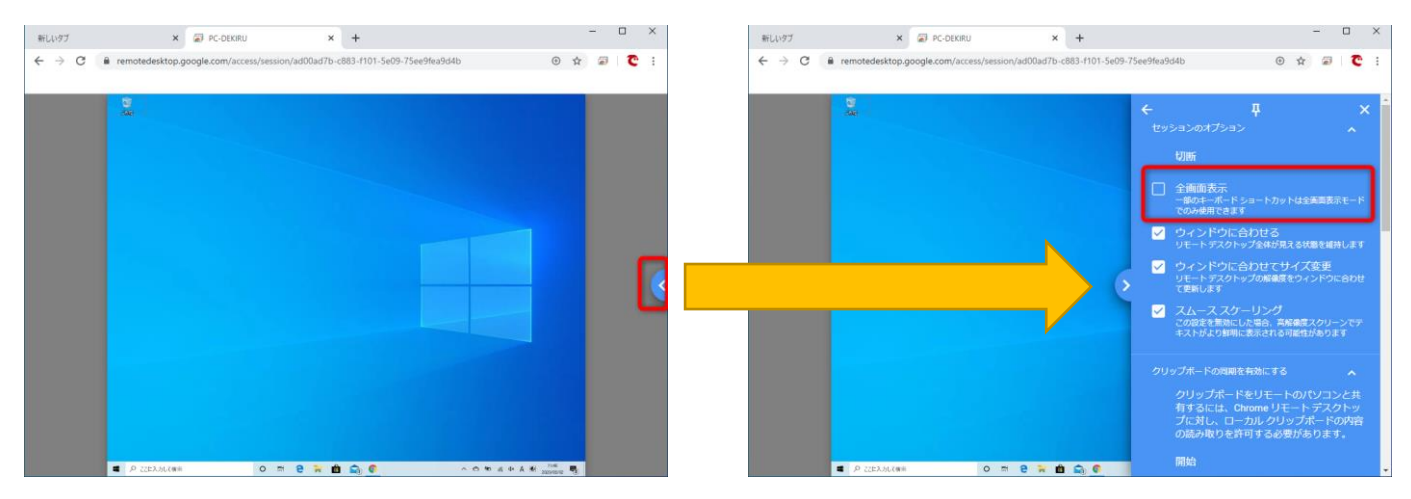

⑥ 全画面表示に切り替わったことを確認

Chrome リモートデスクトップが全画面表示に切り替わり、事業所 PC のデスクトップが、自宅 PC のディスプレイ いっぱいに表示されていることを確認して下さい。元に戻す場合は [全画面表示] のチェックを外します。

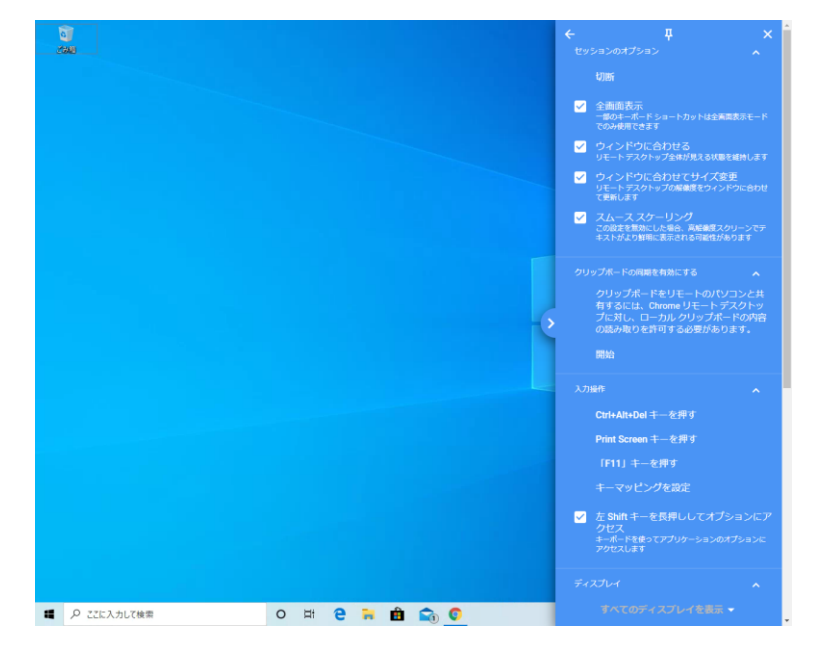

以上、事業所と自宅を想定した Chrome リモートデスクトップの使い方を解説しました。